Tabuľka 2.4

### b) Vypočítame priemerný čas potrebný na vyčerpanie 1 hl objemu nádrže za predpokladu, že pri čerpaní pracujú súčasne dve čerpadlá typu A, tri čerpadlá typu C a štyri čerpadlá typu C.

V tomto prípade došlo pri čerpaní 1 hl nádrže k zvýšeniu počtu jednotlivých druhov čerpadiel, čiže je nutné vážiť čas čerpania počtom čerpadiel, takže využijeme vážený tvar harmonického priemeru podľa vzťahu (2.14):

$$\overline{x}_{h} = \frac{\sum_{i=1}^{k} n_{i}}{\sum_{i=1}^{k} \frac{n_{i}}{x_{i}}} = \frac{9}{\frac{2}{40} + \frac{3}{10} + \frac{4}{5}} = \frac{9}{\frac{46}{40}} = 7,83$$

### ⇒ Interpretácia

Priemerný čas potrebný na vyčerpanie 1 hl objemu nádrže bude 7,83 sekundy (priemerný čas je kratší vzhľadom na väčší počet výkonnejších čerpadiel).

# Príklad 2.4

O priemernej mesačnej mzde a vyplatenom mzdovom fonde v troch rôznych prevádzkach máme údaje v tab. 2.4.

| Prevádzky podľa mzdového | fondu a priemernej | mzdy |
|--------------------------|--------------------|------|
|--------------------------|--------------------|------|

| Prevádzka | Priemerná mzda (v € na pracovníka) | Mesačný mzdový fond v € |
|-----------|------------------------------------|-------------------------|
| 1         | 550                                | 9 900                   |
| 2         | 600                                | 12 000                  |
| 3         | 680                                | 10 200                  |
| Spolu     | ×                                  | 32 100                  |

Vypočítajme priemernú mesačnú mzdu pracovníka v celom podniku.

### 🖙 Riešenie

Priemerná mzda jedného pracovníka v prevádzke je pomerné číslo. Priemer z pomerných čísel sa určí ako vážený harmonický priemer, keď poznáme iba nepriame váhy – čitateľa pomerných čísel. Ako váhy v našom prípade použijeme celkový mesačný mzdový fond (podiel mzdového fondu a priemernej mzdy vyjadruje počet pracovníkov). Na základe vzťahu (2.14) získame:

$$\overline{x}_{i} = \frac{\sum_{i=1}^{k} n_{i}}{\sum_{i=1}^{k} \frac{n_{i}}{x_{i}}} = \frac{9900 + 12000 + 10200}{\frac{9900}{550} + \frac{12000}{600} + \frac{10200}{680}} = \frac{32100}{53} = 605,660$$

Bodovým odhadom priemerného počtu získaných bodov na skúške (strednej hodnoty základného súboru  $\mu$ ) je výberový priemer  $\overline{x}$ , ktorý vypočítame podľa vzťahu (4.3):

$$\overline{x} = \frac{\sum_{i=1}^{25} x_i}{25} = \frac{1\,605}{25} = 64,2$$

Bodovým odhadom štandardnej odchýlky znaku v základnom súbore ( $\sigma$ ) je výberová štandardná odchýlka  $\tilde{s}$ , ktorá je odmocninou výberového rozptylu vypočítaného podľa vzťahu (4.4):

$$\tilde{s}^{2} = \frac{1}{n-1} \cdot \sum_{i=1}^{n} (x_{i} - \overline{x})^{2} = \frac{1}{25-1} \cdot \sum_{i=1}^{25} (x_{i} - \overline{x})^{2} = \frac{1}{24} \cdot 8560 = 356,6667$$

odkiaľ  $\tilde{s} = 18,8856$ .

### ⇒ Interpretácia

Bodovým odhadom priemerného počtu bodov, ktorý študenti Obchodnej fakulty Ekonomickej univerzity v Bratislave získajú na skúške z predmetu štatistika, je 64,2 bodu; bodovým odhadom štandardnej odchýlky sledovaného znaku je 18,8856 bodu.

# 🔜 Riešenie v Statgraphics Centurion (Statgraphics Plus)

Postupujeme v krokoch:

### $Describe \rightarrow Numeric \ Data \rightarrow One-Variable \ Analysis$

Otvorí sa okno One-Variable Analysis, v ktorom do položky Data zadáme názov premennej Body. Z ponuky Tables (Tabular Options) vyberieme Summary Statistics. Po stlačení tlačidla OK dostaneme výstup obsahujúci široké spektrum predvolených opisných charakteristík. Na naše účely potrebujeme len výberový priemer a výberovú štandardnú odchýlku, preto z ponuky Pane Options, ktorú dostaneme po kliknutí pravým tlačidlom myši, zvolíme Average a Standard Deviation. Dostaneme výstup znázornený na obr. 4.1.

| Count              | 25      |
|--------------------|---------|
| Average            | 64,2    |
| Standard deviation | 18,8856 |

Summary Statistics for Body

### Obr. 4.1 Bodový odhad strednej hodnoty a štandardnej odchýlky základného súboru (Statgraphics Centurion)

Hodnoty zvolených charakteristík *Average* (výberový priemer) a *Standard deviation* (výberová štandardná odchýlka) sa zhodujú s vypočítanými hodnotami.

Tabuľka 4.3

Hodnoty všetkých veličín, ktoré má obsahovať tabuľka analýzy rozptylu, máme vypočítané, preto ich môžeme zapísať do tab. 4.3.

### Analýza rozptylu

| Zdroj<br>variability | Súčet<br>štvorcov<br>odchýlok | Počet<br>stupňov<br>voľnosti | Priemer<br>štvorcov<br>odchýlok | Hodnota<br>testovacej<br>štatistiky F |
|----------------------|-------------------------------|------------------------------|---------------------------------|---------------------------------------|
| Faktor A (kraj)      | <i>SSA</i> = 52,0974          | k - 1 = 2                    | <i>MSA</i> = 26,0487            |                                       |
| Náhoda E             | <i>SSE</i> = 261,0810         | n - k = 22                   | <i>MSE</i> = 11,8673            | <i>F</i> = 2,1950                     |
| Spolu                | <i>SST</i> = 313,1784         | n - 1 = 24                   |                                 |                                       |

Celková variabilitu analyzovanej premennej Y je  $SST = \sum_{i=1}^{k} \sum_{j=1}^{n_i} (y_{ij} - \overline{y})^2$  a je súčtom medziskupinovej a vnútroskupinovej variability, t. j. platí vzťah SST = SSA + SSE.

# 🔜 Riešenie v Statgraphics Centurion (Statgraphics Plus)

K tabuľke analýzy rozptylu, ktorá je najkomplexnejším výstupom pri posudzovaní vplyvu faktora na analyzovanú premennú, sa môžeme dostať viacerými postupmi. Uvedieme len jeden z nich, ktorý je dostatočne rýchly a efektívny.

Pri tvorbe dátového súboru pred vkladaním hodnôt premennej *Kraj* treba typ premennej z predvoleného *Numeric* zmeniť na *Categorial*.

Ďalej postupujeme v krokoch:

*Compare*  $\rightarrow$  *Analysis of Variance*  $\rightarrow$  *One-Way ANOVA* 

V dialógovom okne One-Way ANOVA vložíme premennú Cena do položky Dependent Variable a premennú Kraj do položky Factor. Po potvrdení tlačidlom OK vyberieme z ponuky Tables (Tabular Options) ANOVA Table. Dostaneme výstup uvedený na obr. 4.21.

| Source         | Sum of Squares | Df | Mean Square | F-Ratio | P-Value |
|----------------|----------------|----|-------------|---------|---------|
| Between groups | 52,0974        | 2  | 26,0487     | 2,19    | 0,1352  |
| Within groups  | 261,081        | 22 | 11,8673     |         |         |
| Total (Corr.)  | 313,178        | 24 |             |         |         |

### ANOVA Table for Cena by Kraj

### Obr. 4.21 Tabuľka analýzy rozptylu (Statgraphics Centurion)

Tabuľka analýzy rozptylu obsahuje okrem vypočítaných štvorcov odchýlok a testovacej štatistiky aj *p*-hodnotu 0,1352. Pretože je väčšia ako hladina významnosti  $\alpha = 0,05$ ,

# 🔜 Riešenie v Statgraphics Centurion (Statgraphics Plus)

Systém Statgraphics Centurion nemá v ponuke intervalové odhady koeficienta korelácie.

 j) Pokúsime sa nájsť linearizovateľný regresný model, ktorý vyrovnáva empirické údaje lepšie ako lineárny regresný model. Urobíme odhad parametrov takéhoto modelu.

# 🔜 Riešenie v Statgraphics Centurion (Statgraphics Plus)

Na výber najvhodnejšieho linearizovateľného modelu nám najlepšie poslúži Statgraphics Centurion (Statgraphics Plus), preto prvú časť úlohy budeme riešiť len v tomto softvéri. Predpokladáme, že máme na displeji výstup z procedúry *Simple Regression* (postupnosť krokov z riešenia úlohy a)). Klikneme na ikonu *Tables (Tabular Options)*. Otvorí sa okno, v ktorom z ponuky vyberieme *Comparison of Alternative Models*. Po označení tlačidla *OK* získame výstup na obr. 5.5 (výstup zo Statgraphics Plus obsahuje len niektoré modely uvedené na obr. 5.5).

| Model                       | Correlation | R-Squared |
|-----------------------------|-------------|-----------|
| Logarithmic-Y squared-X     | -0,9111     | 83,01%    |
| Square root-Y squared-X     | -0,9086     | 82,56%    |
| Reciprocal-Y squared-X      | 0,9021      | 81,38%    |
| Squared-X                   | -0,9014     | 81,26%    |
| Linear                      | -0,9008     | 81,14%    |
| Square root-Y               | -0,9001     | 81,01%    |
| Square root-X               | -0,8957     | 80,23%    |
| Exponential                 | -0,8947     | 80,04%    |
| Squared-Y square root-X     | -0,8925     | 79,66%    |
| Squared-Y logarithmic-X     | -0,8925     | 79,65%    |
| Double square root          | -0,8908     | 79,35%    |
| Squared-Y                   | -0,8893     | 79,09%    |
| Logarithmic-X               | -0,8873     | 78,73%    |
| Squared-Y reciprocal-X      | 0,8827      | 77,92%    |
| Logarithmic-Y square root-X | -0,8813     | 77,67%    |
| Square root-Y logarithmic-X | -0,8781     | 77,11%    |

### **Comparison of Alternative Models**

|   | druh trestného činu | alkoholizmus |
|---|---------------------|--------------|
|   |                     |              |
| 1 | podvod              | ano          |
| 2 | znasilnenie         | ano          |
| 3 | podvod              | nie          |
| 4 | falsovanie_penazi   | nie          |
| 5 | podpalacstvo        | ano          |
| 6 | podpalacstvo        | nie          |
| 7 | kradez              | ano          |
| 8 | kradez              | nie          |

### Obr. 5.12 Príprava dátového súboru Kriminalita (základom je netriedený súbor)

Výstupné okno *Contingency Tables* je rozdelené na opisnú časť (*Tables*) a grafickú časť (*Graphs*). V časti *Tables* sú základné informácie o názvoch premenných, počte pozorovaní, počte riadkov a stĺpcov (*Contingency Tables*) a výsledok chí-kvadrát testu nezávislosti (*Tests of Independence*). Pri editovaní nastavení používame aktívne ikony nad oknom. Cez ikonu *Tables* aktivujeme *Frequency Table* a *Tests of Independence*. V časti *Frequency Table* editujeme cez doplnkové menu (pomocou pravého tlačidla myši) výpočet relatívnych početností 2. stupňa (*Table Percentages*), riadkových relatívnych početností (*Row Percentages*) a očakávaných početností (*Expected Frequencies*). Jedným z výstupov je tabuľka skutočných a očakávaných početností (obr. 5.13). V tabuľke *Tests of Independence* je v stĺpci *Statistics* hodnota testovacej charakteristiky a v stĺpci *P-Value* je *p*-hodnota testu. Rozdiel v porovnaní s výsledkami z programu *SAS Enterprise Guide* súvisí so zaokrúhľovaním hodnôt.

### Poznámka

Pri voľbe procedúry Crosstabulation je postup rovnaký.

|                   | ano    | nie    | Row Total |
|-------------------|--------|--------|-----------|
|                   |        |        |           |
| falsovanie_penazi | 18     | 14     | 32        |
|                   | 1,26%  | 0,98%  | 2,24%     |
|                   | 16,90  | 15,10  |           |
|                   | 0,07   | 0,08   |           |
| kradeze           | 379    | 300    | 679       |
|                   | 26,58% | 21,04% | 47,62%    |
|                   | 358,55 | 320,45 |           |
|                   | 1,17   | 1,31   |           |

### **Frequency Table**

kujúcej konštanty v modeli s centrovanou časovou premennou). Priemerný ročný pokles priemerného stavu zásob v sledovanom období bol vo výške 2 738,10 eura.

III. Určením časovej premennej tak, že sa súčet jej hodnôt rovnal 0, sa sústava normálnych rovníc (6.31) zjednodušila, ale časová premenná T' s posunutím  $t' = t - \overline{t}$ v prípade párneho počtu hodnôt časového radu nadobudla desatinné hodnoty t' = -3,5; -2,5; ... 2,5; 3,5. Aby sme výpočet zjednodušili a počítali s celočíselnými hodnotami časovej premennej, ktorej súčet hodnôt ostane nulový, modifikujeme ju tak, že jej hodnoty zdvojnásobíme. Potom hodnoty časovej premennej každý rok vzrastú o dve jednotky. Nárast modifikovanej časovej premennej  $T^*$  o jednotku bude za pol roka. Hodnoty modifikovanej časovej premennej  $T^*$  sú uvedené v tab. 6.4. Postupujeme analogicky ako v II. spôsobe odhadu lineárneho trendu. Po dosadení čiastkových výpočtov z tab. 6.4 dostaneme (6.32):

$$b_{1} = \frac{\sum_{t^{*}=-7}^{7} t^{*} y_{t^{*}}}{\sum_{t^{*}=-7}^{7} t^{*^{2}}} = \frac{-230}{168} = -1,369$$
$$b_{0} = \overline{y} = \frac{\sum_{t^{*}=-7}^{7} y_{t^{*}}}{n} = \frac{226}{8} = 28,250$$

Odhadom regresného modelu lineárneho trendu  $y_{t^*} = \beta_0 + \beta_1 \cdot t^* + \varepsilon_t$ . časového radu priemerných ročných zásob podniku je vyrovnávajúca regresná priamka:

 $\hat{Tr}_{t^*} = \hat{y}_{t^*} = 28,250 - 1,369 \cdot t^*$ , pre  $t^* = -7, -5, \dots, 5, 7$ 

### ⇒ Interpretácia

Rovnako ako v II. spôsobe odhadu lineárneho trendu vývoja priemerných ročných zásob s centrovanou časovou premennou je ich priemerná úroveň v období rokov 2009 až 2016 odhadnutá vo výške 28 250 eur.

Naša modifikovaná časová premenná T\* sa o jednotku zmení za pol roka. V období rokov 2009 až 2016 polročne klesali priemerné ročné zásoby v priemere o 1 369 eur. Ročná zmena je potom dvojnásobkom a priemerný ročný pokles priemerného stavu zásob v sledovanom období bol (rovnako ako v I. a II. spôsobe odhadu lineárneho trendu) vo výške 2 738 eur.

Teoretické hodnoty podľa jednotlivých odhadnutých modelov lineárneho trendu získame dosadením hodnôt príslušnej časovej premennej do odhadnutého trendu. Prvú teoretickú hodnotu vypočítame dosadením:

 $t = 1 \text{ do modelu } \hat{y}_t = b_0 + b_1 \cdot t = 40,571 - 2,738 \cdot t = 40,571 - 2,738 \cdot 1 = 37,833$ alebo t' = -3,5 do modelu  $\hat{y}_{t'} = 28,250 - 2,738 \cdot t' = 28,250 - 2,738 \cdot -3,5 = 37,833$ alebo  $t^* = -7$  do modelu  $\hat{y}_{t^*} = 28,250 - 1,369 \cdot t^* = 28,250 - 1,369 \cdot -7 = 37,833$  f) Graficky zobrazíme skutočné a sezónne zaťažené hodnoty vyrovnané regresným modelom v štvrťrokoch rokov 2014 až 2017 spolu so sezónne korigovanými prognózami na štvrťroky roku 2018.

Úlohu budeme riešiť v štatistickom programovom balíku Statgraphics.

# 🔜 Riešenie v Statgraphics Centurion (Statgraphics Plus)

Pokračujme v riešení z predchádzajúcej úlohy h) a pri nastavení na model A: lineárny. V prvom okne grafického výstupu *Forecasting* na zobrazenom grafe upravme stupnicu na osi *x* od Q1.14 do Q1.19 s krokom 4 sezón. Grafický výstup je rovnaký ako na obr. 6.21.

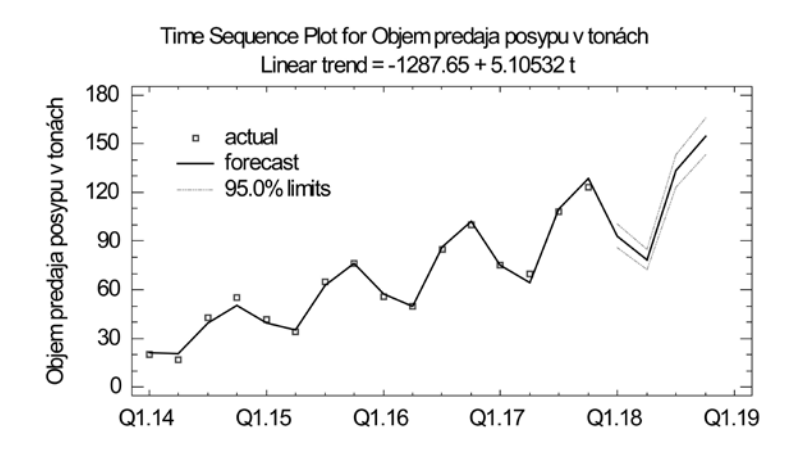

Obr. 6.21 Graf pôvodného časového radu a časového radu sezónne upravených odhadov pomocou regresného modelu lineárneho trendu časového radu *Objemu predaja posypu* v rokoch 2014 až 2017 spolu s ich sezónne zaťaženými prognózami na štvrťroky roku 2018 (Statgraphics Centurion)

### ⇒ Interpretácia

Kompozícia dvoch grafov, bodového pôvodných hodnôt časového radu premennej Objem predaja posypu a spojnicového grafu sezónne upravených interpolácií (odhadov) podľa regresného modelu lineárneho trendu je doplnená hranicami 95 % intervalov spoľahlivosti pre sezónne zaťažené prognózy na štyri štvrťroky roku 2018. Z grafu možno vidieť pravidelný pokles v prvých dvoch štvrťrokoch a nárast v druhých dvoch štvrťrokoch každého roka. Sezónne výkyvy narastajú spolu s rastúcim trendom a multiplikatívny dekompozičný model so sezónnosťou nielen vhodne modeluje vývoj objemu predaja v rokoch 2014 až 2017, ale aj umožňuje kvalitnú prognózu so sezónnym zaťažením extrapolovaných hodnôt podľa lineárne rastúceho trendu. V našom krátkodobom časovom rade sa dostatočne neprejavila cyklická zložka (kvadratické alebo exponenciálne zakrivenie) a nebolo potrebné ju do dekompozičného modelu zakomponovať.

- a) Zaujíma nás, ako sa zmenila hodnota "spotrebného koša" fiktívneho spotrebiteľa medzi rokmi 2012 a 2013.
- b) Chceme zistiť, či zmenu hodnoty koša medzi rokmi 2012 a 2013 ovplyvnila viac zmena množstva nakúpeného tovaru alebo zmena cien jednotlivých druhov potravín.
- c) Vypočítame hodnotu Laspeyresov cenového indexu, ak budeme mať k dispozícii len údaje o priemerných mesačných cenách a spotrebe v roku 2012 a index cien (základom je rok 2012).

| Data                    | MI    | 20       | 12   | Index cien <i>i</i> <sub>p</sub> |  |
|-------------------------|-------|----------|------|----------------------------------|--|
| Druh potraviny          | MJ    | Spotreba | Cena | 2013/2012                        |  |
| Mäso hovädzie           | kg    | 3,6      | 7,78 | 0,961                            |  |
| Mlieko konzumné kravské | kg    | 53,7     | 0,74 | 1,054                            |  |
| Konzumné vajcia         | ks    | 218      | 0,18 | 0,956                            |  |
| Maslo                   | 125 g | 25,6     | 0,97 | 1,052                            |  |
| Cukor                   | kg    | 29,5     | 1,09 | 1,046                            |  |
| Pšeničná múka           | kg    | 73,4     | 0,49 | 1,000                            |  |
| Ryža lúpaná             | kg    | 5,1      | 1,47 | 0,986                            |  |
| Chlieb                  | kg    | 38,1     | 1,31 | 1,008                            |  |
| Zemiaky                 | kg    | 48       | 0,43 | 1,605                            |  |

# ₿ Riešenie v Exceli

Všetky úlohy budeme riešiť v Exceli. Na vyriešenie úlohy a) použijeme hodnotový súhrnný index, ktorý je určený vzťahom 7.42 takto:

$$I_{Q} = \frac{\sum_{j=1}^{m} Q_{1j}}{\sum_{j=1}^{m} Q_{0j}} = \frac{\sum_{j=1}^{m} p_{1j} \cdot q_{1j}}{\sum_{j=1}^{m} p_{0j} \cdot q_{0j}} = \frac{\sum p_{1} \cdot q_{1}}{\sum p_{0} \cdot q_{0}} = \frac{\sum Q_{1}}{\sum Q_{0}}$$

V úlohe b) vypočítame Laspeyresov a Paascheho cenový index (vzťahy (7.44) a (7.46)):

$${}_{L}I_{p} = I_{p(0)} = \frac{\sum_{j=1}^{m} p_{1j} \cdot q_{0j}}{\sum_{j=1}^{m} p_{0j} \cdot q_{0j}} = \frac{\sum p_{1} \cdot q_{0}}{\sum p_{0} \cdot q_{0}} {}_{p}I_{p} = I_{p(1)} = \frac{\sum_{j=1}^{m} p_{1j} \cdot q_{1j}}{\sum_{j=1}^{m} p_{0j} \cdot q_{1j}} = \frac{\sum p_{1} \cdot q_{1}}{\sum p_{0} \cdot q_{1}}$$

a Laspeyresov a Paascheho index fyzického objemu (vzťahy (7.54) a (7.56)):

$${}_{L}I_{q} = I_{q(0)} = \frac{\sum_{j=1}^{m} p_{0j} \cdot q_{1j}}{\sum_{j=1}^{m} p_{0j} \cdot q_{0j}} = \frac{\sum p_{0} \cdot q_{1}}{\sum p_{0} \cdot q_{0}} {}_{P}I_{q} = I_{q(1)} = \frac{\sum_{j=1}^{m} p_{1j} \cdot q_{1j}}{\sum_{j=1}^{m} p_{1j} \cdot q_{0j}} = \frac{\sum p_{1} \cdot q_{1}}{\sum p_{1} \cdot q_{0}}$$

## b) Na hladine významnosti 0,05 overíme, či priemerná cena prenájmov dvojizbových bytov je v obidvoch realitných kanceláriách rovnaká. Využijeme pritom informáciu z úlohy a) o hodnotách štandardných odchýlok.

Analytický softvér SAS Enterprise Guide predpokladá, že analytik pracuje s výberovým súborom, a preto vo všetkých štatistických procedúrach sú parametre základného súboru odhadované z výberového súboru. Z uvedeného dôvodu v SAS Enterprise Guide nie je možné zadávať hodnoty parametrov základného súboru.

# c) Na hladine významnosti 0,05 overíme, či rozptyly cien prenájmov dvojizbových bytov v obidvoch realitných kanceláriách môžeme považovať za rovnaké.

Postupujeme v krokoch:

$$Tasks \rightarrow ANOVA \rightarrow t \ Test$$

Otvorí sa okno, v ktorom vyberieme *Two Sample*. V záložke *Data* do položky *Analysis variables* zadáme analyzovanú premennú (premenná, ktorá obsahuje ceny prenájmov za obidve realitné kancelárie) a do položky *Classification variable* zadáme alternatívnu premennú, ktorej hodnoty určujú príslušnosť k realitnej kancelárii. Po stlačení tlačidla *Run* dostaneme výstup na obr. 8.4.18.

| F          | Method        | Mean     | 95% CL Mean |         | Std Dev | 95% CL  | Std Dev |
|------------|---------------|----------|-------------|---------|---------|---------|---------|
| 1          |               | 455.0    | 402.9       | 507.1   | 81.9645 | 58.0633 | 139.2   |
| 2          |               | 506.3    | 465.2       | 547.3   | 77.0173 | 56.8931 | 119.2   |
| Diff (1-2) | Pooled        | -51.2500 | -113.4      | 10.8788 | 79.1481 | 62.3304 | 108.5   |
| Diff (1-2) | Satterthwaite | -51.2500 | -114.4      | 11.8557 |         |         |         |

| Method        | Variances | DF     | t Value | $\Pr >  t $ |
|---------------|-----------|--------|---------|-------------|
| Pooled        | Equal     | 26     | -1.70   | 0.1019      |
| Satterthwaite | Unequal   | 22.997 | -1.68   | 0.1065      |

| Equality of Variances               |    |    |      |        |  |
|-------------------------------------|----|----|------|--------|--|
| Method Num DF Den DF F Value Pr > F |    |    |      |        |  |
| Folded F                            | 11 | 15 | 1.13 | 0.8047 |  |

### Obr. 8.4.18 Induktívne úsudky o stredných hodnotách a rozptyloch dvoch základných súborov

Výsledok testovania je uvedený v poslednom riadku tretej tabuľky. Okrem zodpovedajúcich počtov stupňov voľnosti 11 a 15 je tam vyčíslená hodnota testovacej štatistiky 1,13 a *p*-hodnota testu, ktorá potvrdzuje jednoznačnosť rozhodnutia prijať nulovú hypotézu.

| V  | $\chi^2_{0,005}$ | $\chi^2_{0,01}$ | $\chi^2_{0,025}$ | $\chi^2_{0,05}$ | $\chi^2_{0,10}$ | $\chi^2_{0,90}$ | $\chi^2_{0,95}$ | $\chi^{2}_{0,975}$ | $\chi^2_{0,99}$ | $\chi^{2}_{0,995}$ |
|----|------------------|-----------------|------------------|-----------------|-----------------|-----------------|-----------------|--------------------|-----------------|--------------------|
| 1  | 0,0000           | 0,0002          | 0,001            | 0,004           | 0,016           | 2,706           | 3,842           | 5,024              | 6,635           | 7,879              |
| 2  | 0,010            | 0,020           | 0,051            | 0,103           | 0,211           | 4,605           | 5,992           | 7,378              | 9,210           | 10,597             |
| 3  | 0,072            | 0,115           | 0,216            | 0,352           | 0,584           | 6,251           | 7,815           | 9,348              | 11,345          | 12,838             |
| 4  | 0,207            | 0,297           | 0,484            | 0,711           | 1,064           | 7,779           | 9,488           | 11,143             | 13,277          | 14,860             |
| 5  | 0,412            | 0,554           | 0,831            | 1,146           | 1,610           | 9,236           | 11,071          | 12,833             | 15,086          | 16,750             |
| 6  | 0,676            | 0,872           | 1,237            | 1,635           | 2,204           | 10,645          | 12,592          | 14,449             | 16,812          | 18,548             |
| 7  | 0,989            | 1,239           | 1,690            | 2,167           | 2,833           | 12,017          | 14,067          | 16,013             | 18,475          | 20,278             |
| 8  | 1,344            | 1,647           | 2,180            | 2,733           | 3,490           | 13,362          | 15,507          | 17,535             | 20,090          | 21,955             |
| 9  | 1,735            | 2,088           | 2,700            | 3,325           | 4,168           | 14,684          | 16,919          | 19,023             | 21,666          | 23,589             |
| 10 | 2,156            | 2,558           | 3,247            | 3,940           | 4,865           | 15,987          | 18,307          | 20,483             | 23,209          | 25,188             |
| 11 | 2,603            | 3,054           | 3,816            | 4,575           | 5,578           | 17,275          | 19,675          | 21,920             | 24,725          | 26,757             |
| 12 | 3,074            | 3,571           | 4,404            | 5,226           | 6,304           | 18,549          | 21,026          | 23,337             | 26,217          | 28,300             |
| 13 | 3,565            | 4,107           | 5,009            | 5,892           | 7,042           | 19,812          | 22,362          | 24,736             | 27,688          | 29,820             |
| 14 | 4,075            | 4,660           | 5,629            | 6,571           | 7,790           | 21,064          | 23,685          | 26,119             | 29,141          | 31,319             |
| 15 | 4,601            | 5,229           | 6,262            | 7,261           | 8,547           | 22,307          | 24,996          | 27,488             | 30,578          | 32,801             |
| 16 | 5,142            | 5,812           | 6,908            | 7,962           | 9,312           | 23,542          | 26,296          | 28,845             | 32,000          | 34,267             |
| 17 | 5,697            | 6,408           | 7,564            | 8,672           | 10,085          | 24,769          | 27,587          | 30,191             | 33,409          | 35,719             |
| 18 | 6,265            | 7,015           | 8,231            | 9,391           | 10,865          | 25,989          | 28,869          | 31,526             | 34,805          | 37,157             |
| 19 | 6,844            | 7,633           | 8,907            | 10,117          | 11,651          | 27,204          | 30,144          | 32,852             | 36,191          | 38,582             |
| 20 | 7,434            | 8,260           | 9,591            | 10,851          | 12,443          | 28,412          | 31,410          | 34,170             | 37,566          | 39,997             |
| 21 | 8,034            | 8,897           | 10,283           | 11,591          | 13,240          | 29,615          | 32,671          | 35,479             | 38,932          | 41,401             |
| 22 | 8,643            | 9,543           | 10,982           | 12,338          | 14,042          | 30,813          | 33,924          | 36,781             | 40,289          | 42,796             |
| 23 | 9,260            | 10,196          | 11,689           | 13,091          | 14,848          | 32,007          | 35,173          | 38,076             | 41,638          | 44,181             |
| 24 | 9,886            | 10,856          | 12,401           | 13,848          | 15,659          | 33,196          | 36,415          | 39,364             | 42,980          | 45,559             |
| 25 | 10,520           | 11,524          | 13,120           | 14,611          | 16,473          | 34,382          | 37,653          | 40,647             | 44,314          | 46,928             |
| 26 | 11,160           | 12,198          | 13,844           | 15,379          | 17,292          | 35,563          | 38,885          | 41,923             | 45,642          | 48,290             |
| 27 | 11,808           | 12,879          | 14,573           | 16,151          | 18,114          | 36,741          | 40,113          | 43,195             | 46,963          | 49,645             |
| 28 | 12,461           | 13,565          | 15,308           | 16,928          | 18,939          | 37,916          | 41,337          | 44,461             | 48,278          | 50,993             |
| 29 | 13,121           | 14,257          | 16,047           | 17,708          | 19,768          | 39,088          | 42,557          | 45,722             | 49,588          | 52,336             |
| 30 | 13,787           | 14,954          | 16,791           | 18,493          | 20,599          | 40,256          | 43,773          | 46,979             | 50,892          | 53,672             |
| 31 | 14,458           | 15,656          | 17,539           | 19,281          | 21,434          | 41,422          | 44,985          | 48,232             | 52,191          | 55,003             |
| 32 | 15,134           | 16,362          | 18,291           | 20,072          | 22,271          | 42,585          | 46,194          | 49,480             | 53,486          | 56,328             |
| 33 | 15,815           | 17,074          | 19,047           | 20,867          | 23,110          | 43,745          | 47,400          | 50,725             | 54,776          | 57,648             |
| 34 | 16,501           | 17,789          | 19,806           | 21,664          | 23,952          | 44,903          | 48,602          | 51,966             | 56,061          | 58,964             |
| 35 | 17,192           | 18,509          | 20,569           | 22,465          | 24,797          | 46,059          | 49,802          | 53,203             | 57,342          | 60,275             |
| 36 | 17,887           | 19,233          | 21,336           | 23,269          | 25,643          | 47,212          | 50,999          | 54,437             | 58,619          | 61,581             |
| 37 | 18,586           | 19,960          | 22,106           | 24,075          | 26,492          | 48,363          | 52,192          | 55,668             | 59,893          | 62,883             |
| 38 | 19,289           | 20,691          | 22,879           | 24,884          | 27,343          | 49,513          | 53,384          | 56,896             | 61,162          | 64,181             |
| 39 | 19,996           | 21,426          | 23,654           | 25,695          | 28,196          | 50,660          | 54,572          | 58,120             | 62,428          | 65,476             |
| 40 | 20,707           | 22,164          | 24,433           | 26,509          | 29,051          | 51,805          | 55,759          | 59,342             | 63,691          | 66,766             |

Kvantily  $\chi_p^2$  chí-kvadrát rozdelenia so stupňami voľnosti  $v : F_v(\chi_p^2) = p$  Príloha 2